## INSTRUCCIONES PARA REALIZAR EL PAGO DE EXAMEN EGEL - CENEVAL

INGRESA A HTTPS://SIPAGO.BUAP.MX/

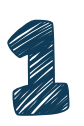

## Selecciona la opción Regístrate o Iniciar sesión según corresponda

| SIPAGO                                                                                                    | Inicio                 | Ayuda | Contacto    | Educare | Olvidé contraseña | Registrate | Inicia Sesión |
|----------------------------------------------------------------------------------------------------|------------------------|-------|-------------|---------|-------------------|------------|---------------|
|                                                                                                    | Reg                    | ístra | ate         |         |                   |            |               |
| Properciana los datos solicitados para<br>registramar. Este proceso solo debes realizado<br>una vez.<br>Tados los campos son requentidos.<br>Tua datos personales están protegidos por<br>nuestras Políticas y Aviso de Privacidad<br>OS no conceto su CURP aerigado spi | Soy Alumno BUAP        | >     |             |         |                   |            | Ÿ             |
|                                                                                                    | Apellido Paterno       |       |             | 4       | Apellido Materno  |            |               |
|                                                                                                    | Nombre                 |       |             | 4       | Confirma Email    |            |               |
|                                                                                                    | CURP<br>Numero Celular |       |             |         |                   |            |               |
|                                                                                                    |                        | L     | impiar form | ulario  | Registrarme       |            |               |

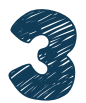

# Ingresa con tu usuario y contraseña

| Generación de Referencia                            |   |
|-----------------------------------------------------|---|
| <ol> <li>Selecciona los datos</li> </ol>            |   |
| Dependencia                                         |   |
| DIRECCIÓN DE EDUCACIÓN SUPERIOR                     | ~ |
| BIOTERIO CLAUDE BERNAD                              |   |
| BUAP CIRCULO INFANTIL                               |   |
| COMPLEJO CULTURAL UNIVERSITARIO                     |   |
| COMPLEJO REGIONAL NORTE                             |   |
| DIRECCIÓN DE CULTURA FÍSICA                         |   |
| DIRECCIÓN DE EDUCACION MEDIA SUPERIOR               |   |
| DIRECCIÓN DE EDUCACIÓN SUPERIOR                     |   |
| DIRECCIÓN GENERAL DE BIBLIOTECAS                    |   |
| ESCUELA DE ARTES PLÁSTICAS Y AUDIOVISUALES          |   |
| ESCUELA DE FORMACION DOCENTE                        |   |
| ESCUELA PREPARATORIA URBANA ENRIQUE CABRERA BARROSO |   |
| FACULTAD DE ADMINISTRACIÓN                          |   |
| FACULTAD DE ARQUITECTURA                            |   |
| FACULTAD DE ARTES                                   |   |
| FACULTAD DE CIENCIAS DE LA COMPUTACIÓN              |   |
| FACULTAD DE CIENCIAS DE LA COMUNICACIÓN             |   |
| FACULTAD DE CIENCIAS DE LA ELECTRÔNICA              |   |
| FACULTAD DE CIENCIAS QUIMICAS                       |   |
| FACULTAD DE CONTADURIA PUBLICA                      |   |
| FACULTAD DE DERECHO - POSGRADO                      | • |

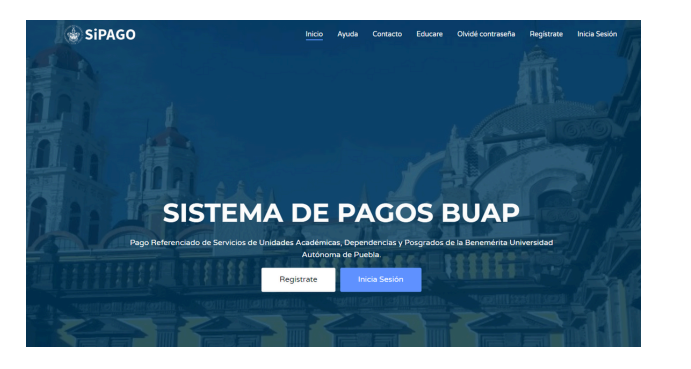

Si es tu primera vez en SiPAGO realiza tu registro de acuerdo con la información solicitada

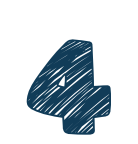

### En DEPENDENCIA selecciona Dirección de Educación Superior

## En CATEGORÍA elige EXAMEN

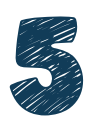

En los apartados SERVICIO selecciona el EGEL que corresponda y en DETALLE selecciona la opción NO APLICA

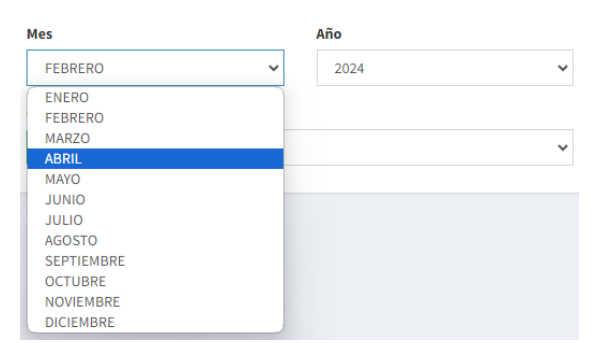

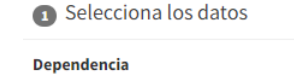

#### DIRECCIÓN DE EDUCACIÓN SUPERIOR

Categoría

EXÁMEN

#### Servicio

EGEL-CENEVAL - PAGO ÚNICO - \$1,190.00

EGEL-CENEVAL - PAGO ÚNICO - \$1,190.00 EGEPT - TÉCNICO EN ENFERMERÍA - PAGO ÚNICO - \$593.25

No Aplica

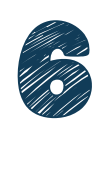

En este apartado coloca los datos del mes y año en el que <u>estás generando</u> tu referencia.

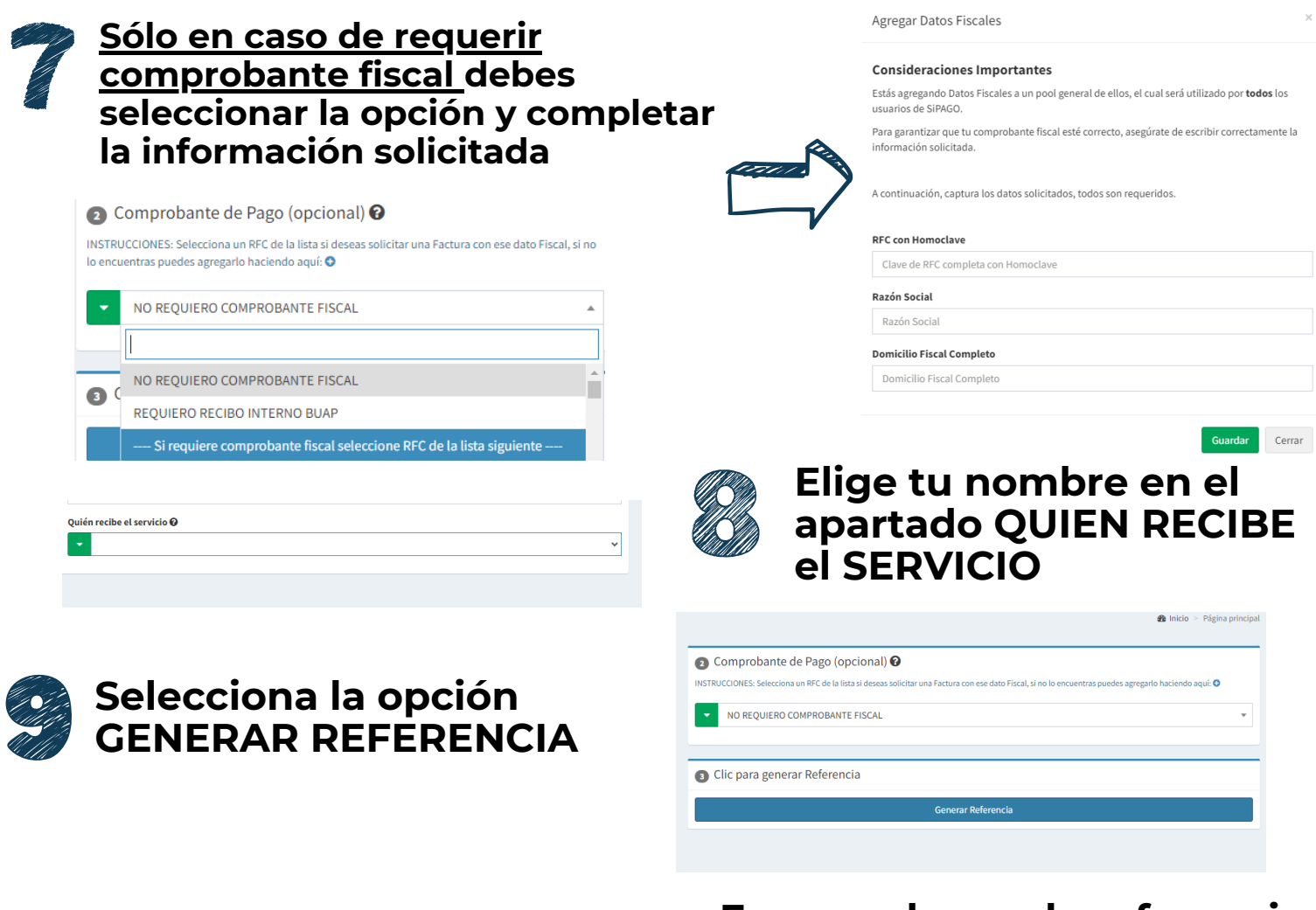

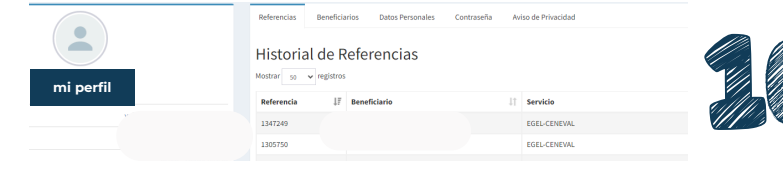

En caso de que la referencia no se descargue al dar click, cierra tu sesión en SiPAGO, vuelve a ingresar en "Mi Perfil" donde podrás ubicarla y descargarla

Realiza tu pago de acuerdo con los datos de la referencia. Recuerda considerar la vigencia de la misma.

## **EJEMPLO DE REFERENCIA DE PAGO:**

## Ejemplo de referencia de pago

|      | Benemérita Universidad Autónoma de Puebla<br>Dirección de Educación Superior<br>Ficha Bancaria de Pago Referenciado de Servicios |                 |                           |                |  |  |
|------|----------------------------------------------------------------------------------------------------|-----------------|---------------------------|----------------|--|--|
|      | NOMBRE DE QUIEN DEPOSITA                                                                                                    |                 |                           |                |  |  |
| BUAP | CONCEPTO DE PAGO<br>EGEL-CENEVAL - PAGO ÚNICO NOVIEMBRE 2023                                                                     |                 |                           |                |  |  |
|      | VEFERENCIA<br>XXXXX XXXX XXXXXXX                                                                                                 |                 |                           |                |  |  |
| HSBC | NOMBRE DE QUIEN RECIBE EL SERVICIO                                                                                               |                 |                           |                |  |  |
|      | NOTAS<br>FICHA DE PRUEBA                                                                                                    |                 |                           |                |  |  |
|      | CODIGO ACLARACIONES<br>XXXXX                                                                                                    | FECHA<br>XXXXXX | VENCIMIENTO<br>24/01/2024 | MONTO<br>XXXXX |  |  |

| FORMAS DE PAGO                                                                                                    |                                         |                          |                           |  |  |
|----------------------------------------------------------------------------------------------------|-----------------------------------------|--------------------------|---------------------------|--|--|
| En HSBC                                                                                                    |                                         | Número de Servicio (RAP) | Referencia (Concepto)     |  |  |
| Depósito en Ventanilla HSBC                                                                                                    | Depósitos en Efectivo y Cheques<br>HSBC | 6593                     | 6593001283210-4115-8-8-95 |  |  |
| Transferencia por Banca Personal<br>HSBC                                                                                                    | Con cargo a Cuentahabientes HSBC        | 6593                     | 6593001283210-4115-8-8-95 |  |  |
| Cajeros Automáticos HSBC                                                                                                    | Con cargo a Cuentahabientes HSBC        | 6593                     | 6593001283210-4115-8-8-95 |  |  |
| Caleros Depositadores HSBC                                                                                                    | Efectivo                                | 6593                     | 6593001283210-4115-8-8-95 |  |  |
| Otros                                                                                                    | Bantos                                  | CLABE                    | concepto de Pago/Motivo   |  |  |
| Pagos Interbancarios SPEI                                                                                                    | Transferencias de Otros Barcos          | 021180550300265932       | 659300128321041158895     |  |  |
| Para pago par SPEI es indispensable captura el número: <b>693300128321/41158895</b> en <b>Concepto de Pago/Medvo</b> , para que su transacción se vea reflejada<br>de manera correcta. |                                         |                          |                           |  |  |

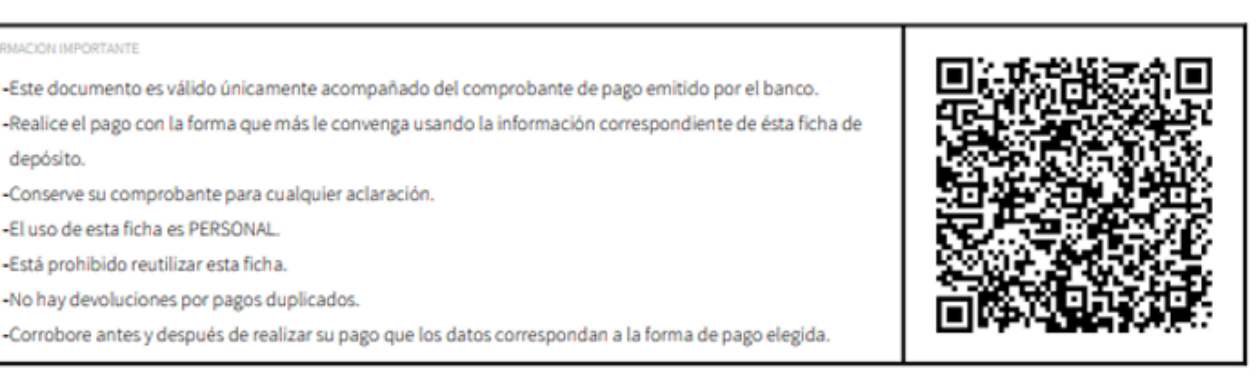

-Realice el pago con la forma que más le convenga usando la información correspondiente de ésta ficha de depósito.

-Conserve su comprobante para cualquier aclaración.

-El uso de esta ficha es PERSONAL.

Está prohibido reutilizar esta ficha.

-No hay devoluciones por pagos duplicados.

Corrobore antes y después de realizar su pago que los datos correspondan a la forma de pago elegida.

## **AUN CUANDO APAREZCA LA OPCIÓN DE TRANSFERENCIA** INTERBANCARIA, ESTA NO SERÁ VÁLIDA PARA EFECTOS DE PAGO DE EXAMEN EGEL – CENEVAL.

**NO REALICES TRANSFERENCIA**